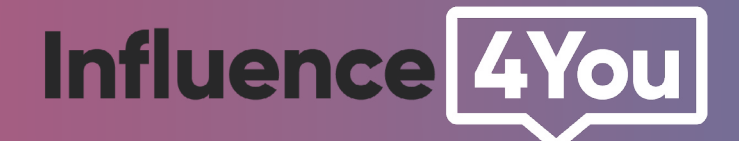

# GUIDE

Comment créer sa boutique Instagram Shopping ?

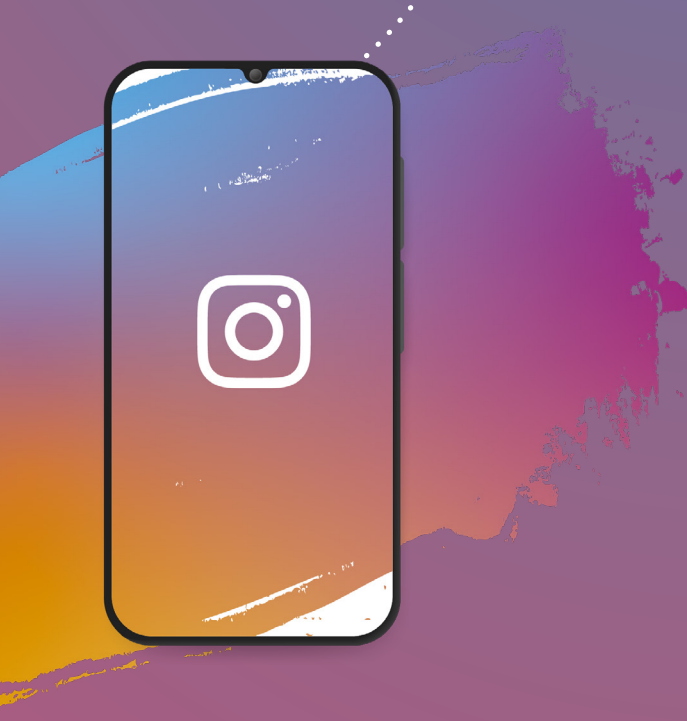

En tant qu'entreprise, vous avez la possibilité de **créer votre boutique** en ligne sur Instagram ET Facebook en même temps.

Ce guide va vous aider à suivre toutes les étapes pour créer votre boutique et gérer votre catalogue de produits, afin d'augmenter la visibilité de votre marque ou produit.

# Étape 1

### Avoir un compte professionnel

Si ce n'est pas encore le cas, vous devez d'abord convertir votre compte personnel Instagram en professionnel (ou créateur). Pour cela c'est très simple :

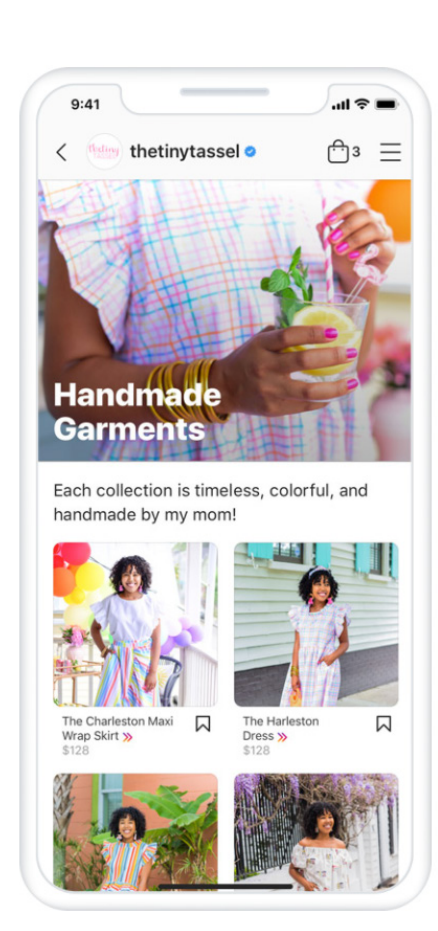

- Accédez à votre profil et appuyez sur les trois traits en haut à droite
- Allez dans > Paramètres puis sur > Compte
- Appuyez sur > Passer à un compte professionnel puis sur > Entreprise
- Ajoutez des informations décrivant votre profil professionnel (ex: la catégorie de votre entreprise et vos coordonnées)
- Appuyez sur > Terminé
- Vous recevrez une notification validant votre demande

**Bon à savoir :** Un compte professionnel vous donne accès à des fonctionnalités professionnelles dont notamment les outils statistiques détaillées de votre audience et la possibilité de faire des publicités ciblées.

# Étape 2

# Associer votre compte professionnel Instagram à une Page Facebook liée à votre entreprise

- · Accédez au profil Instagram professionnel de votre entreprise
- Sélectionnez > Modifier le profil.
- Allez dans > Informations publiques sur l'entreprise puis sélectionnez > Page.
- Choisissez la Page Facebook que vous souhaitez associer (Il n'est possible de lier qu'une seule page)
- Si vous n'avez pas de page Facebook, alors sélectionnez > Créer une Page Facebook.
- D'autre part, si cela n'est pas déjà fait, associez votre page Facebook à Business
   Manager qui sera votre interface pour gérer votre boutique et votre catalogue (et vos éventuelles publicités)

# Étape 3

# Créer votre boutique

Notez que vous pouvez créer votre boutique sur Instagram, Facebook ou deux les deux à la fois !

- 1. Accédez au site web Facebook «Commerce Manager».
- 2. Choisissez de **Créer une boutique.**
- 3. Commencez à remplir les informations demandées.
- 4. Choisissez de créer votre boutique sur Instagram, Facebook **ou sur les deux à la fois.**
- 5. Terminez la configuration de votre boutique.

Une fois la configuration terminée, vous devrez attendre une notification qui validera la mise en ligne de votre boutique.

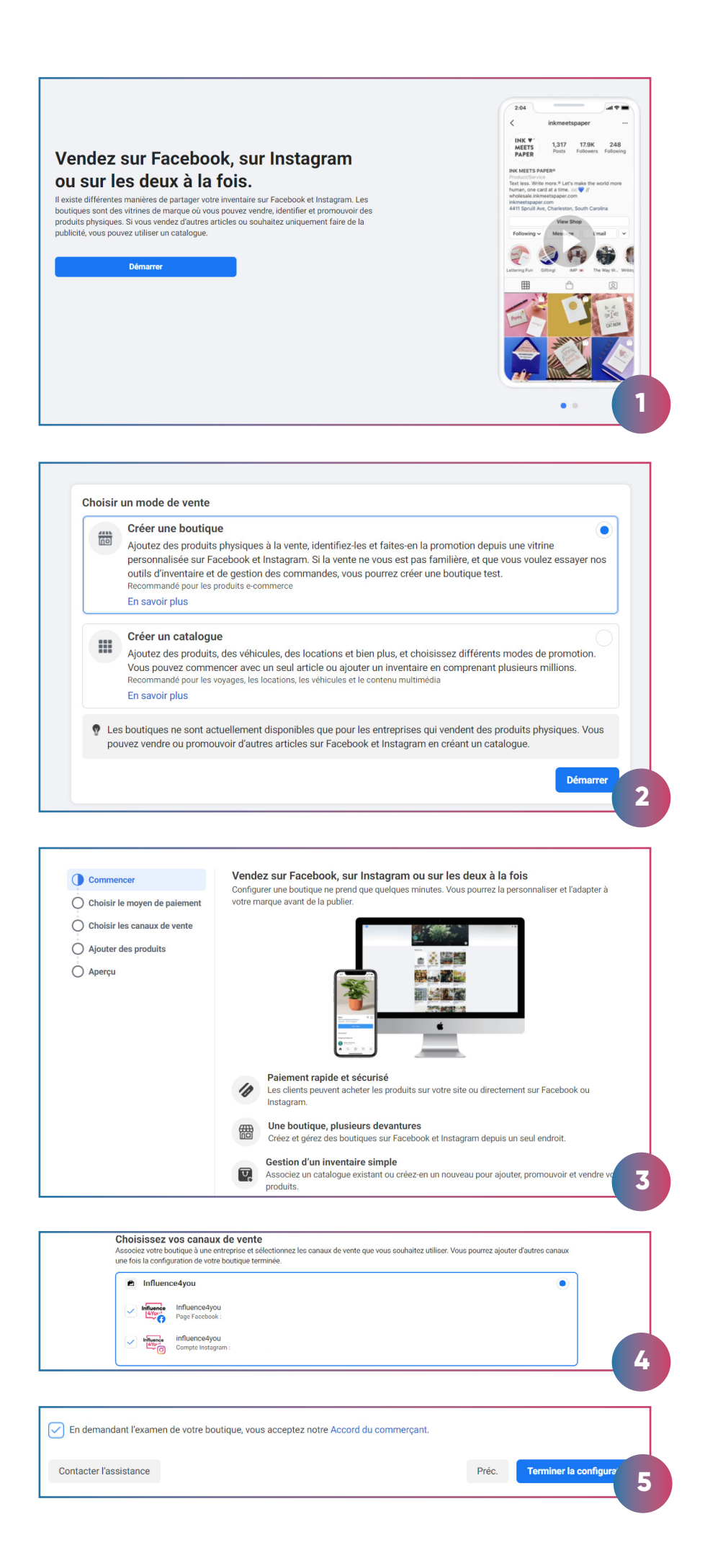

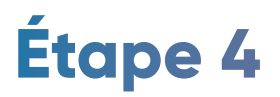

### Créer votre catalogue

#### A) Importez un catalogue externe

Vous pouvez importer un catalogue externe provenant de sites partenaires comme Shopify, Big Commerce, Commerce Hub... Nous ne rentrerons pas dans le détail de cette procédure, mais vous retrouverez toutes les informations détaillées **ici**.

#### B) Créer votre catalogue

- 1. Accédez de nouveau au site web Facebook Commerce Manager.
- 2. Sélectionnez > Créer un catalogue

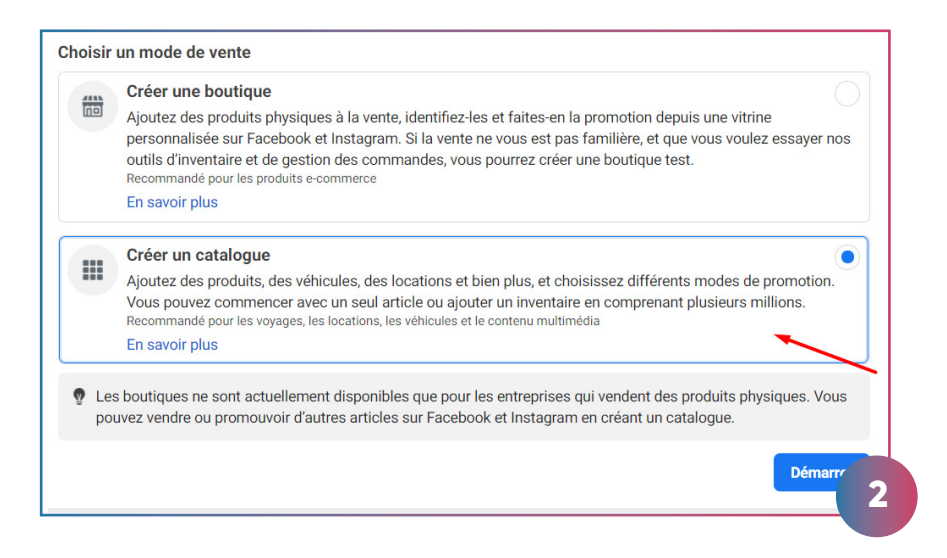

3. Sélectionnez le type de catalogue

| Sélectionner le type Configurer les paramètres | Sélectionnez votre type de catalogue<br>Démarrez en sélectionnant l'option qui décrit le mieux les articles que vous vendez |
|------------------------------------------------|----------------------------------------------------------------------------------------------------|
| O Terminer                                     | Produits vendus en ligne                                                                                                    |
|                                                | Voyage           Hôtels et résidences de vacances, vols ou destinations                                                     |
|                                                | Immobilier<br>Propriétés à louer et annonces immobilières                                                                   |
|                                                | Automobile Differentes catégories du marché automobile                                                                      |
|                                                | suh 3                                                                                                    |

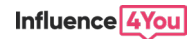

| Configurez vos paramètres aramètres Ajoutez quelques informations pour terminer votre catalogue. Mode d'importation |                                                                                                    |                                                                                                    |
|----------------------------------------------------------------------------------------------------|----------------------------------------------------------------------------------------------------|----------------------------------------------------------------------------------------------------|
| Notez qu'à<br>partir de ce<br>moment, vous<br>pouvez ajouter<br>un catalogue<br>externe                             | Importer les informations sur les produits         Ajoutez vos article manuellement ou par lots, ou utilisez votre pixel Facebook.         Propriétaire du catalogue         Influence4you         Nom du catalogue         Test         En créant un catalogue, vous acceptez les Co et certifiez vous conformer aux Règles public vous assurer que les articles que vous importer | Connecter une plate-forme de e-<br>commerce<br>Importez vos articles depuis une plateforme<br>de e-commerce compatible telle que Shopify. |

#### 5. Création de votre Gestionnaire de catalogues

Vous avez à présent accès à votre Gestionnaire de catalogues qui deviendra votre interface privilégiée pour la gestion de vos catalogues. Les boutiques et catalogues sont totalement personnalisables et paramétrables en fonction de vos besoins (codes couleurs, design, images...).

Vous pouvez y ajouter vos articles et les organiser par ensemble ou collection. A noter que la plupart des fonctions sont paramétrables sur ordinateur seulement !

#### 6. Demandez l'examen de votre compte

Une fois la création de votre catalogue, il vous faut faire examiner votre profil par Instagram qui vous donnera une réponse dans un délai de 15 jours.

| FACEBOOK           |   | Synthèse                                                                                                    | Ĩ.                                                                      |  |
|--------------------|---|----------------------------------------------------------------------------------------------------|-------------------------------------------------------------------------|--|
| Gestionnaire de    |   |                                                                                                    |                                                                         |  |
| catalogues         |   | Suggestions                                                                                                    | Catalogue Aiouter des articles                                          |  |
| Test               | • | Ajoutez plusieurs articles à la fois<br>Si vous avez beaucoup d'articles, utilisez un tableur pour les ajouter tous en même temps. Il vous | 0<br>Articles dans ce catalonue                                         |  |
| 骨 Synthèse         |   | suffira de télécharger un modèle, d'entrer les informations de votre inventaire, puis de l'importer.<br>Aiouter des articles               |                                                                         |  |
| Catalogue          | ~ |                                                                                                    | Sources de données Gérer                                                |  |
| Articles           |   | Un nouvel écran d'accueil pour le X ration pour vous permettre de commencer à diffuser des                                                 | -                                                                       |  |
| Ensembles          |   | Tous les outils dont vous avez besoin pour<br>áérer vos articles sont maintenant centralisés                                               | Aucune source utilisée pour ajouter des<br>articles                     |  |
| Problèmes          |   | ici.                                                                                                    |                                                                         |  |
| Sources de données |   | Suivant                                                                                                    | Besoin d'aide ?<br>Trouvez des articles pour vous guider dans nos Pages |  |
| Évènements         |   |                                                                                                    | ďaide.                                                                  |  |
| ⊊] Publicités      |   |                                                                                                    | Parcourir le Gestionnaire de catalogues                                 |  |
| m Pautinuas        |   |                                                                                                    | Utilisation de votre catalogue                                          |  |
| B Bounques         |   |                                                                                                    |                                                                         |  |
| Paramètres         |   |                                                                                                    |                                                                         |  |
|                    |   |                                                                                                    | 5                                                                       |  |

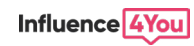

# Étape 5

# **Activer Instagram Shopping**

Quand votre compte est approuvé par Instagram, vous pouvez alors activer les fonctionnalités Shopping.

Pour cela, il suffit d'aller dans votre profil Instagram professionnel :

- 1. Sélectionnez > Paramètres.
- 2. Appuyez sur > Entreprise puis sur > Shopping.
- 3. Sélectionnez le catalogue produits que vous souhaitez associer à votre compte.
- 4. Cliquez sur > Terminé.

### Quelles sont les fonctionnalités d'Instagram shopping ?

Instagram shopping vous permet de créer des Tags de shopping sur vos publications photos et vidéos ainsi que des Stickers de shopping dans vos stories afin d'identifier un produit et de renvoyer facilement à votre catalogue.

# Comment créer un Tag de shopping ?

C'est très simple ! Commencez par importer une photo comme vous le feriez habituellement et suivez les instructions ci-dessous avant de publier du contenu :

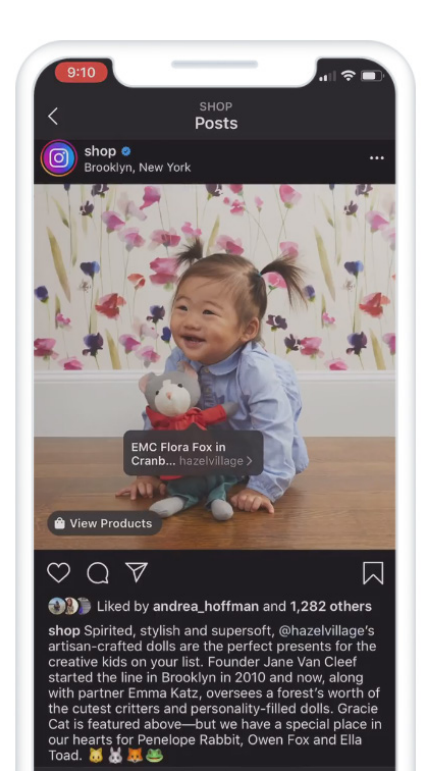

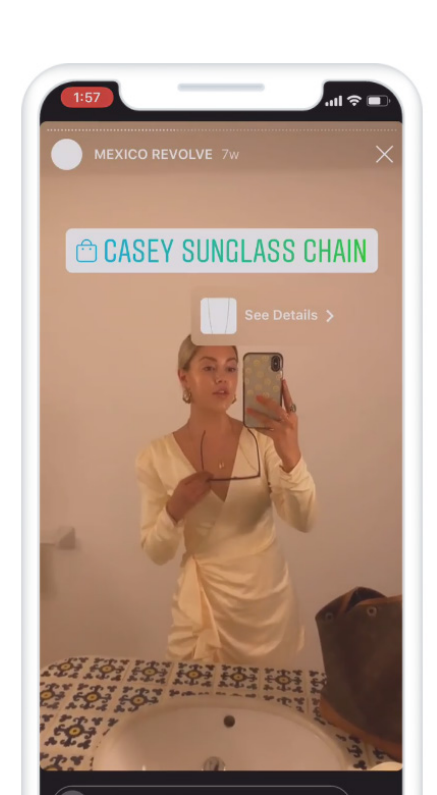

Cliquez sur > Ajouter une photo et ajoutez une légende

Cliquez sur > Identifier des produits et appuyez sur la photo.

Recherchez et sélectionnez un produit.

Cliquez sur > Terminé puis > Partager.

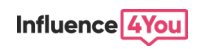

### Comment créer un Sticker de shopping dans vos stories ?

C'est aussi très facile ! Après avoir choisi une image pour votre story, voici les instructions à suivre avant de publier du contenu :

Cliquez sur l'icône de sticker en haut à droite.

Sélectionnez le sticker de produit (dans la barre des stickers)

Dans votre catalogue, sélectionnez le produit que vous souhaitez présenter.

Positionnez le sticker de produit à l'endroit où il doit apparaître dans votre story.

Appuyez sur le sticker de produit pour modifier la couleur du texte puis partagez votre story.

# A vous de jouer !

Voilà, ce guide est terminé. Vous avez à présent toutes les clefs pour créer votre boutique et vos catalogues produits pour booster vos ventes via Facebook et Instagram. Comme vous l'avez vu, **l'avantage de créer sa boutique Instagram Shopping est de pouvoir aussi créer des publicités** qui vous permettrons de toucher une autre audience.

A cela s'ajoute l'influence marketing bien sûr !

En effet, avoir une boutique et un catalogue complet peut vous permettre de **lancer facilement une campagne avec des influenceurs**. Ceux-ci pourront vous identifier et renvoyer vers vos produits sans faire sortir les utilisateurs du réseau social. Alors, si vous souhaitez vous lancer, c'est le moment (Cf notre article : <u>Confinement & influence : une opportunité ?</u>) !

Contactez-nous pour vous accompagner dans votre future campagne d'influence !

A bientôt sur Influence4You.

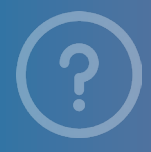

Sources officielles Facebook Help Instagram Shopping Facebook Business

Image Source <u>Freepik</u>

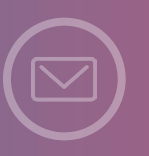

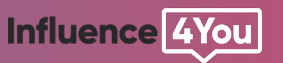

Vous souhaitez obtenir des partenariats sur notre plateforme ? Inscrivez-vous ici

www.influence4you.com